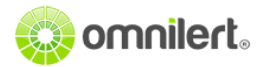

# Part 2: Configuring Self-Hosted Active Directory SAML with Omnilert

Pre-Installed Environment Used

- Windows Server 2012 R2
- Active Directory Domain Services
- Active Directory Federation Service (Covered in Previous Document)

This guide walks through the process of configuring a self-hosted Microsoft Active Directory Federated Services (ADFS) instance as an Identity Provider (IdP) for use with Omnilert's Shibboleth/SAML Service Provider.

(If your server is not already running ADFS, please see "Part 1: Installing and Configuring ADFS")

# Configuring ADFS Relying Party Trust

1. Open Server Manager > Tools > AD FS Management.

| <b>B</b>                                                                                                    | Server Manager                                                                                                    |                                                                                                    |
|----------------------------------------------------------------------------------------------------|----------------------------------------------------------------------------------------------------|----------------------------------------------------------------------------------------------------|
| AD DS                                                                                                    | - 🕄   🚩 Manage 🚺                                                                                                    | Tools View Help                                                                                                    |
| <ul> <li>Dashboard</li> <li>Local Server</li> <li>All Servers</li> <li>AD DS</li> <li>AD FS</li> <li>DNS</li> <li>File and Storage Services </li> </ul> | SERVERS   All servers   1 total     Filter   Server Name   IPv4 Address   Manageability   MYADFS   10.0.1.4   Online - Performance counters no     < | Active Directory Administrative Center<br>Active Directory Domains and Trusts<br>Active Directory Module for Windows PowerShell<br>Active Directory Sites and Services<br>Active Directory Users and Computers<br>AD FS Management<br>ADSI Edit<br>Component Services<br>Computer Management<br>Defragment and Optimize Drives<br>DNS<br>Event Viewer<br>Group Policy Management<br>iSCSI Initiator<br>Local Security Policy<br>Microsoft Azure Services<br>ODBC Data Sources (32-bit)<br>ODBC Data Sources (64-bit)<br>Performance Monitor<br>Resource Monitor |

This will open MMC Console of ADFS.

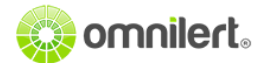

| 40<br>10                                                                                                    | AD FS                |         |                                                                                                    |
|----------------------------------------------------------------------------------------------------|----------------------|---------|----------------------------------------------------------------------------------------------------|
| 输 File Action View Window Help                                                                                                    |                      |         | _ 8                                                                                                    |
| AD FS                                                                                                    | Relying Party Trusts |         | Actions                                                                                                    |
| <ul> <li>Service</li> <li>Claims Provider Truts</li> <li>Relying Party Truts</li> <li>Attribute Stores</li> <li>Authentication Policies</li> </ul> | C III                | Enabled | Relying Party Trusts         Add Relying Party Trust         Add Non-Claims-Aware Relying Pa         View         New Window from Here         Image: Refresh         Image: Help |

2. In Actions Pane click Add Relying Party Trust to open the Add Relying Party Trust Wizard

3. From the Add Relying Party Trust Wizard screen click Start

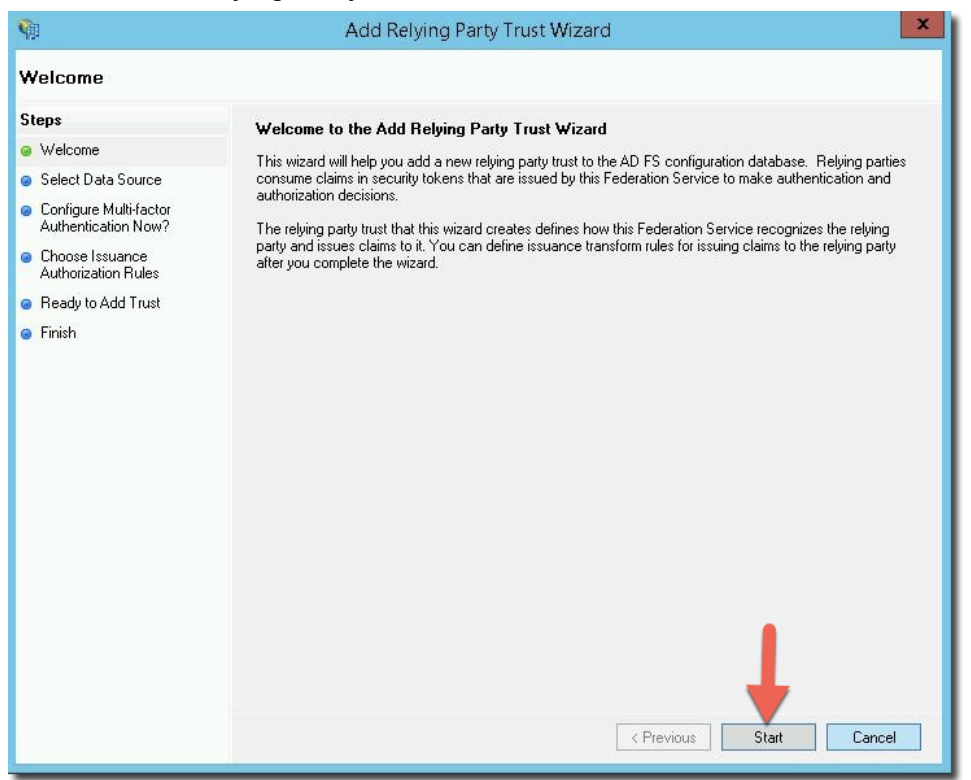

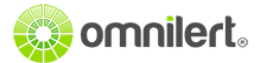

4. Select **Import data about relying party from a file** then Select the Metadata provided by **Omnilert** and click **Next**.

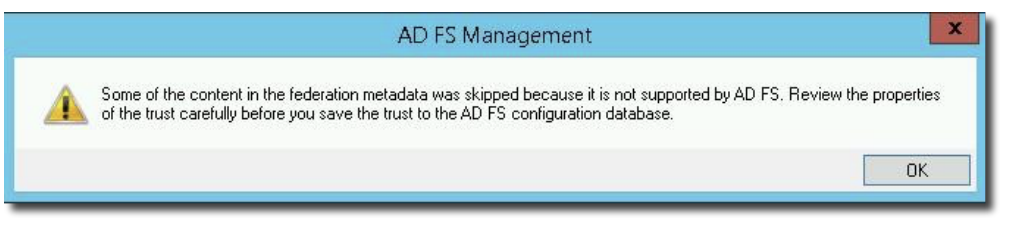

(This will prompt you that some content was skipped as it is not supported by ADFS )

5. On Specify Display Name give Display Name (e.g. "Omnilert") and click Next

| (i)                                           | Add Relying Party Trust Wizard                                        |
|-----------------------------------------------|-----------------------------------------------------------------------|
| Specify Display Nan                           | ne                                                                    |
| Steps                                         | Enter the display name and any optional notes for this relying party. |
| 🥪 Welcome                                     | Display name:                                                         |
| 🥥 Select Data Source                          | Omnilert                                                              |
| 🥃 Specify Display Name                        | Notes:                                                                |
| Configure Multi-factor<br>Authentication Now? |                                                                       |
| Choose Issuance<br>Authorization Rules        |                                                                       |
| Ready to Add Trust                            |                                                                       |
| Finish                                        |                                                                       |
|                                               | Enter a "display name", such as<br>"Omnilert"                         |
|                                               | (Previous Next) Cancel                                                |
|                                               | < Previous Next > Cancel                                              |

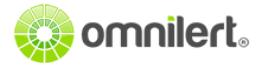

6. Select I do not want to configure multi-factor authentication setting and click NextSelect Permit all users to select this relying party click Next then Finish

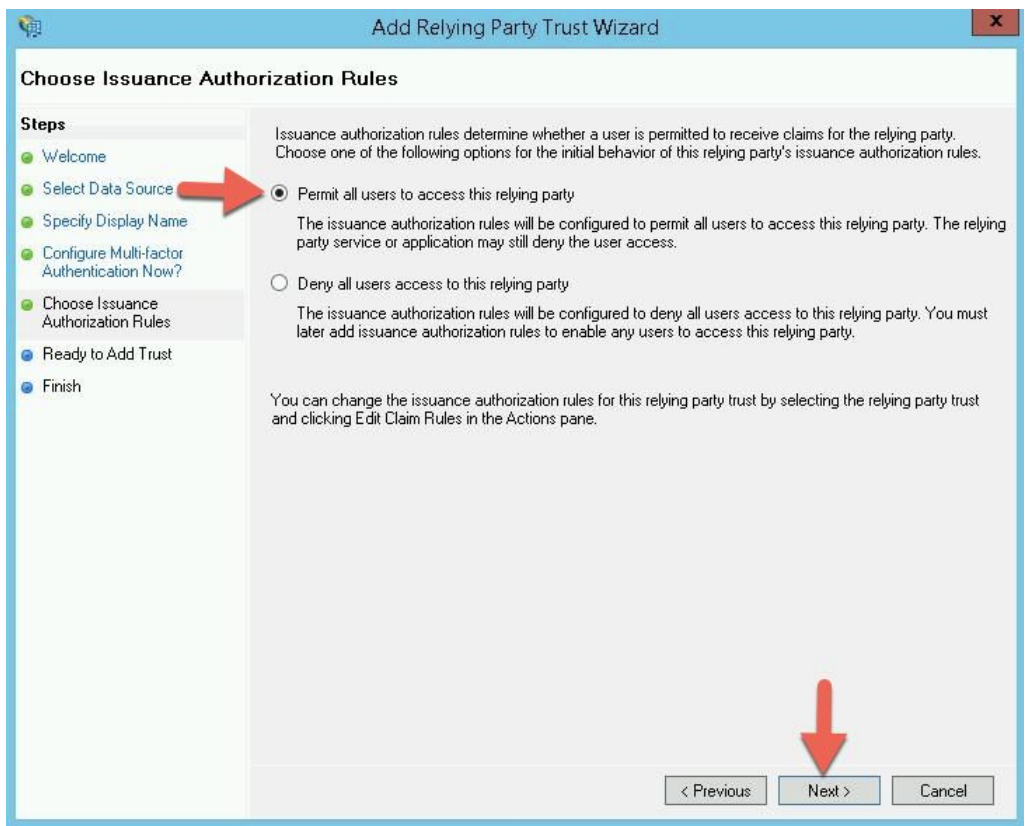

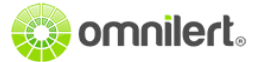

| Q.                                                                                                    | AD FS                |               |                         | - 🗆 X      |
|----------------------------------------------------------------------------------------------------|----------------------|---------------|-------------------------|------------|
| Image: Window         Help           Image: Window         Help           Image: |                      |               |                         | _ & ×      |
| AD FS                                                                                                    | Relying Party Trusts |               | Actions                 |            |
| <ul> <li>Service</li> <li>Trust Relationships</li> </ul>                                                                                                    | Display Name 🔺       | Enabled       | Relying Party Trusts    | •          |
| Claims Provider Trusts                                                                                                    |                      |               | Add Relying Party Trust |            |
| Relying Party Trusts Attribute Stores                                                                                                    |                      |               | Add Non-Claims-Aware    | Relying Pa |
| Authentication Policies                                                                                                    | Omnilert             |               | View                    | <b></b> *  |
|                                                                                                    |                      | Edit Claim B  | n rederation Metadata   |            |
|                                                                                                    |                      | Disable       |                         |            |
|                                                                                                    | •                    | Properties    |                         |            |
|                                                                                                    |                      | Delete        |                         | <b>^</b>   |
|                                                                                                    |                      | Help          |                         | tadata     |
|                                                                                                    |                      |               | Disable                 |            |
|                                                                                                    |                      |               | Properties              |            |
|                                                                                                    |                      |               | 🗶 Delete                |            |
|                                                                                                    |                      |               | Help                    |            |
|                                                                                                    |                      |               |                         |            |
|                                                                                                    |                      |               |                         |            |
|                                                                                                    |                      |               |                         |            |
|                                                                                                    |                      |               |                         |            |
| Deletes the current select Right-c                                                                                                    | lick on Omnilert and | then select P | Properties              |            |
|                                                                                                    | from the right-c     | lick menu     |                         |            |
|                                                                                                    | nom the fight-o      | ner menu.     |                         |            |

7. On ADFS MMC Console Right-Click Omnilert and click Properties

8. On Properties Box select Endpoints then click Add SAML to add an Endpoint

| URL       | 2) N-                | Index       | Binding  | Default | F |
|-----------|----------------------|-------------|----------|---------|---|
| SAML Ass  | ertion Consume       | r Endpoints |          |         |   |
| https://w | /ww.omnilert.net/S   | hi 3        | POST     | No      |   |
| https://v | /ww.omnilert.net/S   | hi 5        | Artifact | No      |   |
| https://v | ww.e2campus.nel      | t/S 9       | POST     | No      |   |
| https://w | ww.e2campus.nel      | t/S 11      | Artifact | No      |   |
| https://w | /ww.amerilert.net/9  | Shi 15      | POST     | No      |   |
| https://w | /ww.amerilert.net/9  | Shi 17      | Artifact | No      |   |
| https://s | hibboleth.omnilert.r | net 21      | POST     | No      |   |
| https://s | hibboleth.omnilert.r | net 23      | Artifact | No      |   |
| <         |                      |             |          |         |   |

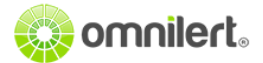

## 9. On **Endpoint Box** select the following parameters:

- Endpoint Type: SAML Logout
- Binding: POST
- Trusted URL: https://<YOUR-DOMAIN>/adfs/ls/?wa=signout1.0
- Then click **OK > Apply**

| OmniLert Online Properties                                                             | x                    |
|----------------------------------------------------------------------------------------|----------------------|
| Add an Endpoint                                                                        | ×                    |
| Endpoint type:                                                                         |                      |
| SAML Logout                                                                            |                      |
| Binding:                                                                               |                      |
| POST V                                                                                 |                      |
| Set the trusted LIBL as default                                                        | Set the endpoint     |
|                                                                                        | properties as shown. |
| Index:                                                                                 |                      |
| Trusted URL:                                                                           |                      |
| https:// <your-domainp ?wa="wsignout1.0&lt;/td" adfs="" ls=""><td></td></your-domainp> |                      |
| Example: https://sts.contoso.com/adfs/ls                                               |                      |
| Response URL:                                                                          |                      |
|                                                                                        |                      |
| Example: https://sts.contoso.com/logout                                                |                      |
|                                                                                        |                      |
| OK                                                                                     | Cancel               |
|                                                                                        |                      |
| OK Cancel                                                                              | Apply                |

### 10. On ADFS MMC Console Right-Click Omnilert and click Edit Claim Rules

| <b>\$</b>                                                                                                    | AD FS                |                                                                        | L                                                                        | X              |
|----------------------------------------------------------------------------------------------------|----------------------|------------------------------------------------------------------------|--------------------------------------------------------------------------|----------------|
| 🙀 File Action View Window Help<br>🧇 🔿 🙍 🗊 🛛 🗊                                                                                      |                      |                                                                        |                                                                          | ×              |
| 🛅 AD FS                                                                                                    | Relying Party Trusts |                                                                        | Actions                                                                  |                |
| <ul> <li>▶ 2 Service</li> <li>▲ 2 Trust Relationships</li> <li>■ Claims Provider Trusts</li> <li>■ Relying Party Trusts</li> </ul> | Display Name 🔺       | Enabled                                                                | Relying Party Trusts<br>Add Relying Party Trust.<br>Add Non-Claims-Aware | <br>Relying Pa |
| Attribute Stores                                                                                                    | Omnilert             | Update from<br>Edit Claim R<br>Disable<br>Properties<br>Delete<br>Help | View<br>n Federation Metadata<br>iules                                   | tadata         |
|                                                                                                    |                      |                                                                        | Disable                                                                  |                |
| Right-click                                                                                                    | on Omnilert and the  | en choose <i>Edi</i>                                                   | it Claim Rules                                                           |                |

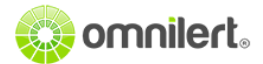

| Order Rule Name | ales specify the claims that will b | ssued Claims |   |
|-----------------|-------------------------------------|--------------|---|
|                 |                                     |              |   |
|                 |                                     |              | 1 |
|                 |                                     |              | ÷ |
|                 |                                     |              |   |
| Add Bule.       | ule Remove Rule                     |              |   |

### 11. On Claims Box > Issuance Transform Rules > Add Rule

12. On Add Transform Claim Rule Wizard select Send LDAP Attributes as Claims and then click Next

| <b>\$</b>                 | Add Transform Claim Rule Wizard                                                                                                    |
|---------------------------|----------------------------------------------------------------------------------------------------|
| Select Rule Templat       | e                                                                                                    |
| Steps<br>Choose Rule Type | Select the template for the claim rule that you want to create from the following list. The description provides<br>details about each claim rule template.                                                                                                    |
| Configure Claim Rule      | Claim rule template:                                                                                                    |
|                           | Send LDAP Attributes as Claims                                                                                                    |
|                           | Claim rule template description:                                                                                                    |
|                           | Using the Send LDAP Attribute as Claims rule template you can select attributes from an LDAP attribute<br>store such as Active Directory to send as claims to the relying party. Multiple attributes may be sent as<br>multiple claims from a single rule using this rule type. For example, you can use this rule template to create<br>a rule that will extract attribute values for authenticated users from the displayName and telephoneNumber<br>Active Directory attributes and then send those values as two different outgoing claims. This rule may also<br>be used to send all of the user's group memberships. If you want to only send individual group<br>memberships, use the Send Group Membership as a Claim rule template. |
|                           | Select "Send LDAP Attributes as Claims" and then click <b>Next</b>                                                                                                    |
|                           | < Previous Next > Cancel                                                                                                    |

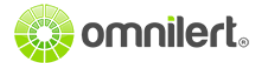

- 13. Provide Claim Rule Name "Get All Data" > Select Attribute Store "Active Directory" and add Mapping as below > OK and Apply
  - **Outgoing Claim Type :** AD-omnilertUsername, **LDAP Attribute :** User-Principle-Name
  - Outgoing Claim Type : AD-givenName, LDAP Attribute : Given-Name
  - **Outgoing Claim Type :** AD-sn, **LDAP Attribute :** Surname

| Minu                     | u Pula Languaga                                                                                        |                     | ПК Салон                                                                                                    |                  |
|--------------------------|----------------------------------------------------------------------------------------------------|---------------------|----------------------------------------------------------------------------------------------------|------------------|
|                          |                                                                                                    |                     | Name this claim rule<br>"Get Data" and set t<br>mappings according                                                      | as<br>he<br>gly. |
| •                        |                                                                                                    | ×                   |                                                                                                    | -N               |
|                          | User-Principal-Name                                                                                    | Ý                   | AD-omnilertUsername                                                                                                    | $\overline{}$    |
| •                        | Surname                                                                                                | ¥                   | AD-sn                                                                                                    | $\overline{}$    |
|                          | add more)                                                                                              | ~                   | Outgoing Claim Type (Select or type to add more)                                                                        | ~                |
| Activ<br>Mapp            | e Directory<br>ing of LDAP attributes to outgoing cla                                                  | aim type            | s:                                                                                                    |                  |
| Rule I<br>Attribu        | template: Send LDAP Attributes as Cl<br>ute store:                                                     | aims<br>1           |                                                                                                    |                  |
| Get D                    | Jata                                                                                                   |                     |                                                                                                    |                  |
| Claim                    | rule name:                                                                                             |                     |                                                                                                    |                  |
| You c<br>which<br>issued | can configure this rule to send the val<br>h to extract LDAP attributes. Specify h<br>d from the rule. | ues of L<br>now the | DAP attributes as claims. Select an attribute store from<br>attributes will map to the outgoing claim types that will b | e                |
|                          |                                                                                                    |                     |                                                                                                    |                  |

- 14. Note that you have to configure your Entity ID and Logout Url on Omnilert Admin Shibboleth/SAML Configuration page which should be identical to:
  - Identity Provider Entity ID: https://<YOUR-FQDN>/adfs/services/trust
  - Logout redirect URL: https://<YOUR-FQDN>/adfs/ls/?wa=wsignout1.0

See <u>https://support.omnilert.com/hc/en-us/articles/115008509908</u> for information on the Shibboleth / SAML settings within the Omnilert administrator portal.